## Diagramm in Unternehmensfarben in Microsoft Office Excel

In Microsoft Office Excel können Sie einstellen, dass Diagramme in den Unternehmensfarben eingefärbt werden.

Diese Farben müssen in den Farbmodellen **RGB** oder **HSL** vorliegen, damit Sie die Werte genau eingeben können (s. rechts).

| Farb <u>m</u> odell: | RGB   | * | Farb <u>m</u> odell: | HSL   | ~ |
|----------------------|-------|---|----------------------|-------|---|
| <u>R</u> ot:         | 0 🗘   |   | Farb <u>t</u> on:    | 170 💲 | ] |
| <u>G</u> rün:        | 0 🗘   |   | Sättig <u>u</u> ng:  | 255 💲 | ] |
| <u>B</u> lau:        | 222 💲 |   | Intensität:          | 111 🗘 | ] |

## Unternehmensfarben in Excel 2003 einstellen

Klicken Sie Menü | Extras | Optionen | Farbe. Wählen Sie die erste Diagrammfüllfarbe ganz links unter der Doppellinie aus und Ändern... Sie sie dann.

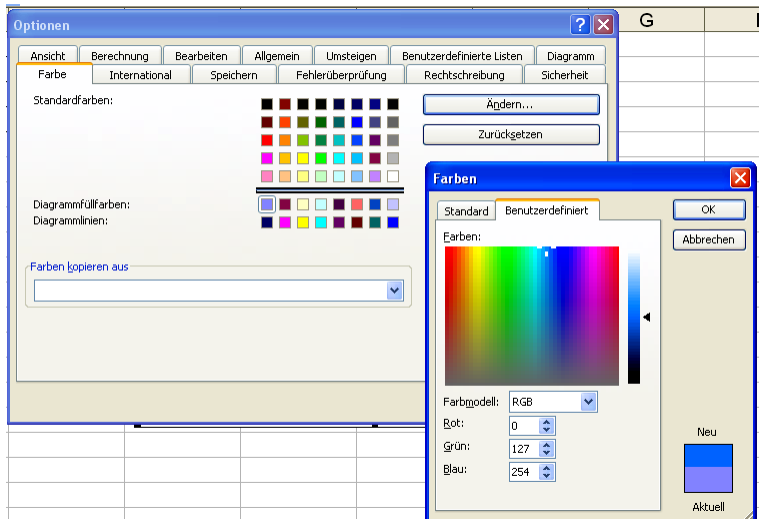

Hier wird nach dem Farbmodell RGB ein Blauton definiert.

Acht Diagrammfüllfarben können geändert werden und ebenso acht Farben für Diagrammlinien.

Am Ende speichern Sie die Mappe mit den neuen Farben als Mustervorlage im Dateityp \*.xlt. In Mappen aus dieser Vorlage stehen die neuen Farben zur Verfügung.

## Unternehmensfarben in Excel 2007 als Design speichern

In Microsoft Office 2007 können Unternehmensfarben als **Design** übergreifend für alle Office-Programme eingestellt werden. Sie sind dann in jeder Datei verfügbar.

So geht's: Seitenlayout | Design | Farben.

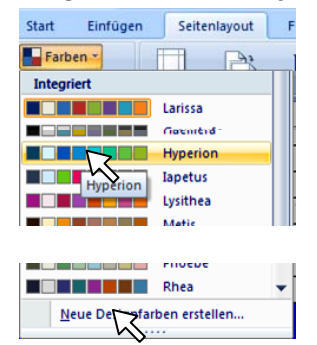

1. Klick auf den Vorschlag, der bereits viele Farben enthält z. B. Hyperion (s. links).

2. Klick auf "<u>N</u>eue Designfarben erstellen", eventuell noch ändern (s. rechts) und ...

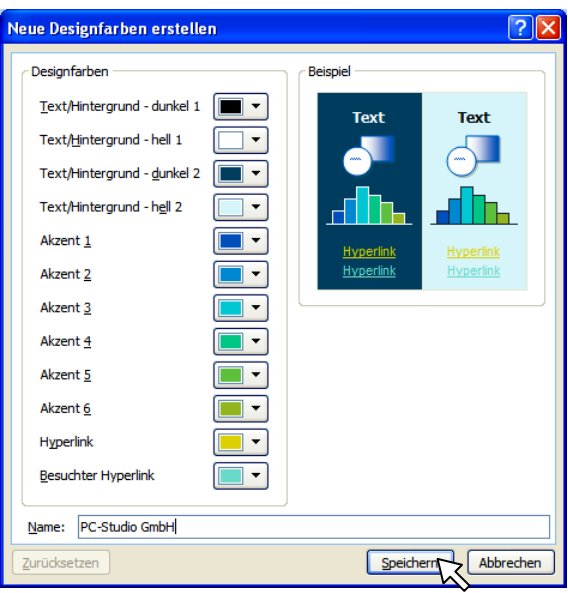

<sup>...</sup> bei "<u>N</u>ame:" unter dem Unternehmensnamen speichern (s. oben).

Für Unternehmensfarben in **PowerPoint** siehe Tipp 7/2008. – Vorgehen für Diagramm in Unternehmensfarben als Standarddiagramm folgt in Kürze.